## How to locate the Medicaid Fee Schedules

## **Outpatient**

Click

- 1) https://portal.kmap-state-ks.us/PublicPage
- 2) Click on Provider
- 3) Click on Interactive Tools

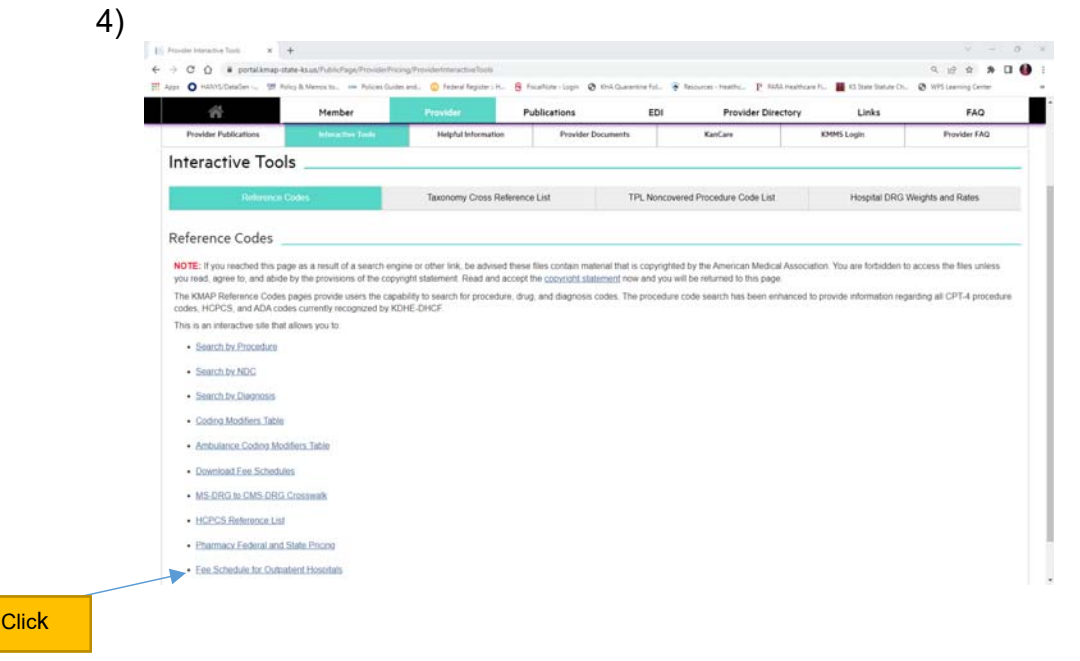

You are able to click on Fee Schedule for Outpatient Hospitals

5) If you do not find the specific code, you can search further in reference codes by procedure, NDC or Diagnosis. Another option is 'Download Fee Schedules'

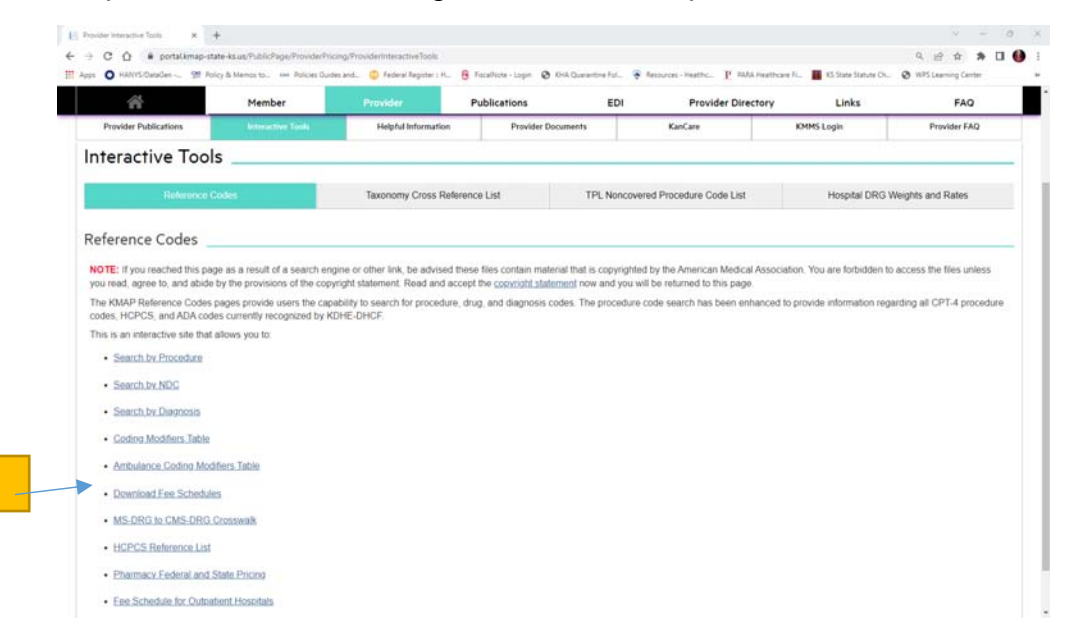

## 6) Select Program *MediKan* and Rate Type *Outpatient*

|                                                                                                    | -                                                                              | an                                                                                        | •                                                                                                    |                                                                       | •                                       | 0     | ſ   |
|----------------------------------------------------------------------------------------------------|--------------------------------------------------------------------------------|-------------------------------------------------------------------------------------------|----------------------------------------------------------------------------------------------------|-----------------------------------------------------------------------|-----------------------------------------|-------|-----|
| <b>*</b>                                                                                                    | Member                                                                         | Provider                                                                                  | Publications                                                                                             | EDI                                                                   | Provider Directory                      | Links | FAQ |
| MAP Fee Scheo                                                                                                    | lules                                                                          |                                                                                           |                                                                                                    |                                                                       |                                         |       |     |
|                                                                                                    |                                                                                |                                                                                           |                                                                                                    |                                                                       |                                         |       |     |
| o access a fee schedule, selec<br>chedule. After choosing the rat<br>vant to view.                                                                        | t the program from the o<br>e type, you will see a lis                         | frop-down list. Next, choos<br>t of the current and historic                              | e the type of rates for which you<br>al versions of the corresponding                                    | u want to view or prin<br>g schedule. Click the                       | t the fee<br>schedule you               |       |     |
| nformation provided on fee sch<br>nformation or program limitation<br>lease refer to the FAQ page an                                                      | edules does not guaran<br>is and verify if services<br>id select the Fee Sched | tee coverage or payment. F<br>are covered for their provid<br>ule category.               | Providers must reference provid<br>er type and speciality and the be                                     | ler manuals for specif<br>eneficiary. For additio                     | ic coverage<br>nal information,         |       |     |
| lisclaimer: Effective with the p<br>rovider payment reduction was<br>NOS on and after 07/01/2018 th                                                       | rocessing date of July 3<br>restored. Claims with a<br>e DRG adjustment perc   | 28, 2017, retroactive to da<br>a date of service prior to Ju<br>entage was increased to 7 | tes of service on and after Jul<br>Jy 1, 2017, continue to receive<br>8% for outliers (both cost outlier | ty 1, 2017, the previo<br>the reduction. Effect<br>r and day outlier) | usly implemented<br>ive for claims with |       |     |
| Select Program                                                                                                    | n * MediKan                                                                    | •                                                                                         | Select Rate Type 🛊                                                                                       | Outpatient                                                            |                                         |       |     |
|                                                                                                    |                                                                                | Last                                                                                      | Updated                                                                                                  |                                                                       |                                         |       |     |
| Current Version                                                                                                    |                                                                                |                                                                                           |                                                                                                    |                                                                       |                                         |       |     |
| Current Version<br>FeeSchedule_20230101_MKN                                                                                                    | OPS.txt.zip                                                                    | 01-Ja                                                                                     | n-23                                                                                                    |                                                                       | i v                                     |       |     |
| Current Version<br>FeeSchedule_20230101_MKN,<br>Historical Versions                                                                                       | .OPS.txt.zip                                                                   | 01-Ja                                                                                     | n-23<br>Jødated                                                                                          |                                                                       | ×.                                      |       |     |
| Current Version<br>FeeSchedule_20230101_MKN.<br>Historical Versions<br>FeeSchedule_20221201_MKN.                                                          | OPS.txt.zip<br>OPS.txt.zip                                                     | 01-Ja<br>v Lest (<br>01-De                                                                | n-23<br>Jpdated<br>rc-22                                                                                 |                                                                       | T<br>T                                  |       |     |
| Current Version<br>FeeSchedule_20230101_MKN,<br>Historical Versions<br>FeeSchedule_20221201_MKN,<br>FeeSchedule_20221101_MKN_                             | OPS.txt.zip<br>OPS.txt.zip<br>OPS.txt.zip                                      | 01-Jai<br><b>V Last V</b><br>01-De<br>01-Ne                                               | n-23<br>Jødated<br>xc-22<br>xv-22                                                                        |                                                                       | Y                                       |       |     |
| Current Version<br>FeeSchedule_20230101_MKN_<br>Historical Versions<br>FeeSchedule_20221201_MKN_<br>FeeSchedule_20221101_MKN_<br>FeeSchedule_20221001_MKN | OPS.txt.zip<br>OPS.txt.zip<br>OPS.txt.zip<br>OPS.txt.zip                       | 01-Ja<br>T Lost U<br>01-De<br>01-Ne<br>01-04                                              | n-23<br>Jpdated<br>1c-22<br>1r-22                                                                        |                                                                       | T                                       |       |     |
| Current Version<br>FeeSchedule_20230101_MKN_<br>Historical Versions<br>FeeSchedule_20221101_MKN_<br>FeeSchedule_20221101_MKN_<br>FeeSchedule_20221001_MKN | OPS.txt.zip<br>OPS.txt.zip<br>OPS.txt.zip<br>OPS.txt.zip<br>OPS.txt.zip        | 01-Ja<br><b>v Lost V</b><br>01-De<br>01-Ne<br>01-Oc<br>01-Se                              | n-23<br>Jpdated<br>x-22<br>x-22<br>x-22<br>p-22                                                          |                                                                       | T T                                     |       |     |

## <u>Inpatient</u>

- 1) <u>https://portal.kmap-state-ks.us/PublicPage</u>
- 2) Click on Provider
- 3) Click on Interactive Tools
- 4) Click on Hospital DRG Weights and Rates
- 5)

| КМАР                  | 4                 | 2                             | 6             | Ľ                                  | 8                  | <i>a</i> o                     | ?            |
|-----------------------|-------------------|-------------------------------|---------------|------------------------------------|--------------------|--------------------------------|--------------|
| *                     | Member            | Provider                      | Publications  | EDI                                | Provider Directory | Links                          | FAQ          |
| Provider Publications | Interactive Tools | Helpful Information           | Provider Doct | uments                             | KanCare            | KMMS Login                     | Provider FAQ |
| Kelerence Codes       |                   | Taxonomy Cross Reference List |               | TPL Noncovered Procedure Code List |                    | Hospital DRG Weights and Rales |              |
| ospital DRG Weig      | ts and Rates      |                               |               |                                    |                    |                                |              |
|                       |                   |                               |               |                                    |                    |                                |              |

- 6) Click on Hospital DRG Weights and Limits to receive the daily rates and limits (you may need to unhide rows in the excel file)
- 7) Click on Hospital Rates to gather your individual hospital outlier CCR and weights
- 8) To figure specific hospital payment, you can calculate as in the following example:

| Jrban Hospital                                                        | 0.1660                                           | \$3,859.00             |                         |              |  |
|-----------------------------------------------------------------------|--------------------------------------------------|------------------------|-------------------------|--------------|--|
| Enter Values in blu                                                   | ie fields belo <b>v</b>                          |                        | DRG Payment Calculation |              |  |
| ospital                                                               |                                                  |                        | Base Payment            |              |  |
| Total Charges Billed on Claim                                         | \$60,000,00                                      | Pe                     | er Group Rate           | \$3,859.00   |  |
| MS DRG #                                                              | 542                                              | DI                     | RG Weight               | 3.2700       |  |
| Claim Date of Admission                                               | 3/1/2022                                         |                        |                         | \$12 618 93  |  |
| Claim Date of Discharge                                               | 3/17/2022                                        |                        |                         |              |  |
|                                                                       |                                                  |                        | Cost Outli              | ier          |  |
| Hospital info                                                         | rmation:                                         | Cł                     | arges                   | \$60,000.00  |  |
| Peer Group Rate                                                       | \$3,859.00                                       | CC                     | CR                      | 0.1660       |  |
| P Cost to Charge Ratio (CCR)                                          | 0.1660                                           | CI                     | aim Cost                | \$9,960.00   |  |
|                                                                       |                                                  | Le                     | ss Limit                | -\$37,684.00 |  |
| DRG inform                                                            | nation:                                          | Ar                     | nount                   | -\$27,724.00 |  |
| DRG Weight                                                            | 3.2700                                           | 78                     | 3% allowed              | 78%          |  |
| Cost Outlier Limit                                                    | \$37,684                                         |                        |                         | 0.00         |  |
| Cost Outlier Adjustment                                               | 78%                                              |                        |                         |              |  |
| Daily Rate                                                            | \$5,007                                          |                        | Days Outlier            |              |  |
| Days Limit                                                            | 11                                               | C                      | overed Days for Claim   | 16           |  |
|                                                                       |                                                  | M                      | inus Days Threshold     | -11          |  |
|                                                                       |                                                  | Da                     | ays Over Limit          | 5            |  |
| Note 1: The DRG amount is the                                         | e Base Payment plus the                          | Da                     | aily Rate               | \$5,007      |  |
| greater of the cost outlier or the                                    | days outlier.                                    | Ar                     | nount                   | \$25,035.00  |  |
|                                                                       |                                                  | 78                     | 3% allowed              | 78%          |  |
| <b>Note 2:</b> Medicaid does not att<br>DGME or DSH to the claim-by-c | ach the payments for IME,<br>laim payment. These |                        |                         | \$19,527.30  |  |
| amounts are paid quarterly.                                           | G                                                | reater of Cost Outlier | ¢10 507 20              |              |  |
|                                                                       |                                                  | -                      |                         | \$19,527.30  |  |
|                                                                       |                                                  | P                      | lus Outlier             |              |  |
|                                                                       |                                                  |                        |                         |              |  |